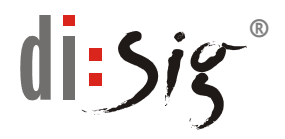

## Vypnutie - zapnutie Siemens CardOS API

## **Upozornenie:** Pred použitím aplikácie GEMINI **vypnite** aplikáciu Siemens CardOS API!

Po ukončení práce s aplikáciou GEMINI opätovne **zapnite** aplikáciu Siemens CardOS API!

Funkcionalita aplikačných komponentov potrebných pre vytváranie zaručeného elektronického podpisu (ZEP) prostredníctvom SSCD zariadenia (čipová karta resp. shell token) Siemens HiPath SIcurity a komponentov využívaných aplikáciou GEMINI, pri ich súčasnom spustení, neumožňuje ich správnu funkcionalitu. Z uvedeného dôvodu je potrebné pred spustením aplikácie GEMINI vypnúť a po jej ukončení opätovne zapnúť aplikáciu Siemens CardOS API (spustenie je nevyhnutné v prípade potreby vytvárania ZEP).

Postup vypnutia a zapnutia Siemens CardOS API je nasledovný:

1. V systémovom paneli - v ľavom dolnom rohu pracovnej plochy - kliknite pravým tlačidlom myši na ikonu CardOS API.

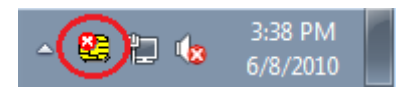

2. Týmto vyvoláte roletové menu kde následne zvoľte "Exit".

|          | Change PIN          |
|----------|---------------------|
|          | Unblock PIN         |
|          | About CardOS API    |
|          | Restart             |
| <        | Exit                |
| <u> </u> | S:41 PM<br>6/8/2010 |

3. Predchádzajúcim úkonom ste vypli aplikáciu Siemens CardOS API. Následne je možné bezproblémové využitie aplikácie GEMINI.

4. Po ukončení práce a vypnutí aplikácie GEMINI je potrebné v prípade, že potrebujete následne vytvárať ZEP, opätovne spustiť aplikáciu Siemens CardOS API.

Siemens CardOS API spustíte z ponuky

## Štart (Start) -> Všetky Programy (All Programs) ->Siemens ->CardOS API

kliknutím na príslušnú ikonu "CardOS API".

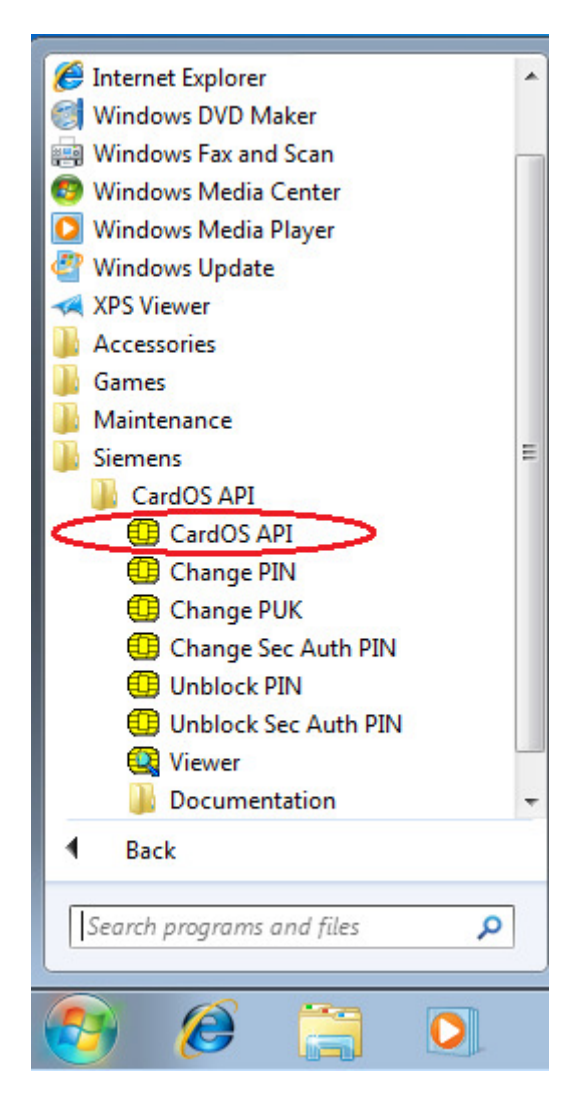

5. Pred spustením aplikácia požaduje potvrdenie propagácie certifikátov do systémového úložiska. V nasledujúcom okne zvoľte vždy "Yes (Ano)".

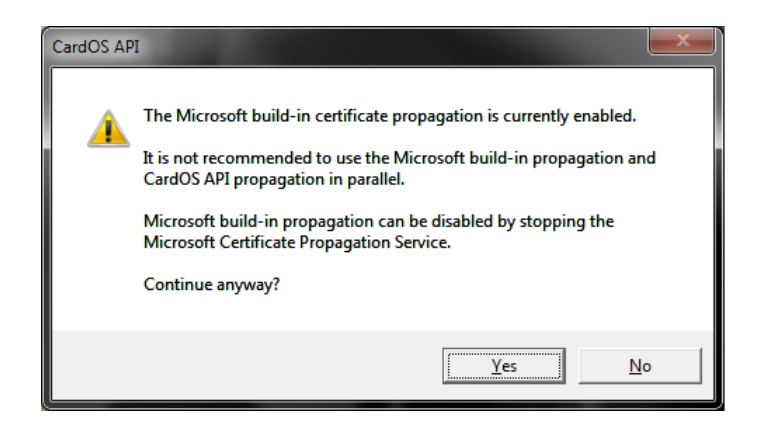

6. Po spustení CardOS API je v systémovom paneli - v ľavom dolnom rohu pracovnej plochy - opätovne zobrazená príslušná ikona.

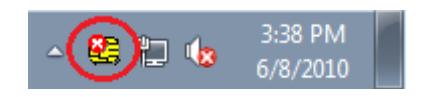

## POZNÁMKA:

Spustenie aplikácie Siemens CardOS API je nevyhnutné pri vytváraní zaručeného elektronického podpisu (ZEP). Aplikácia sa po nainštalovaní nastaví tak, že sa automaticky spúšťa pri každom štarte počítača, čo indikuje príslušná ikonka v systémovom paneli. Pokiaľ ju pri používaní aplikácie Gemini vypnete, nie je nevyhnutne potrebné jej opätovné spustenie, pokiaľ následne nepôjdete vytvárať ZEP. Vždy pred použitím SSCD zariadenia Siemens s úmyslom vytvoriť ZEP však musí byť táto aplikácia spustená!